#### NIEDERSÄCHSISCHER FUSSBALLVERBAND E. V.

**Kreis Northeim - Einbeck** 

### Anleitung autom. Weiterleitung von Mails aus dem NFV-Vereinspostfach

Zusammengestellt von Stephan Schamuhn Stand: 07.11.2017

### Mit der PV...-Kennung im DFBnet anmelden und dort dann den Menüpunkt "Postfach" anklicken:

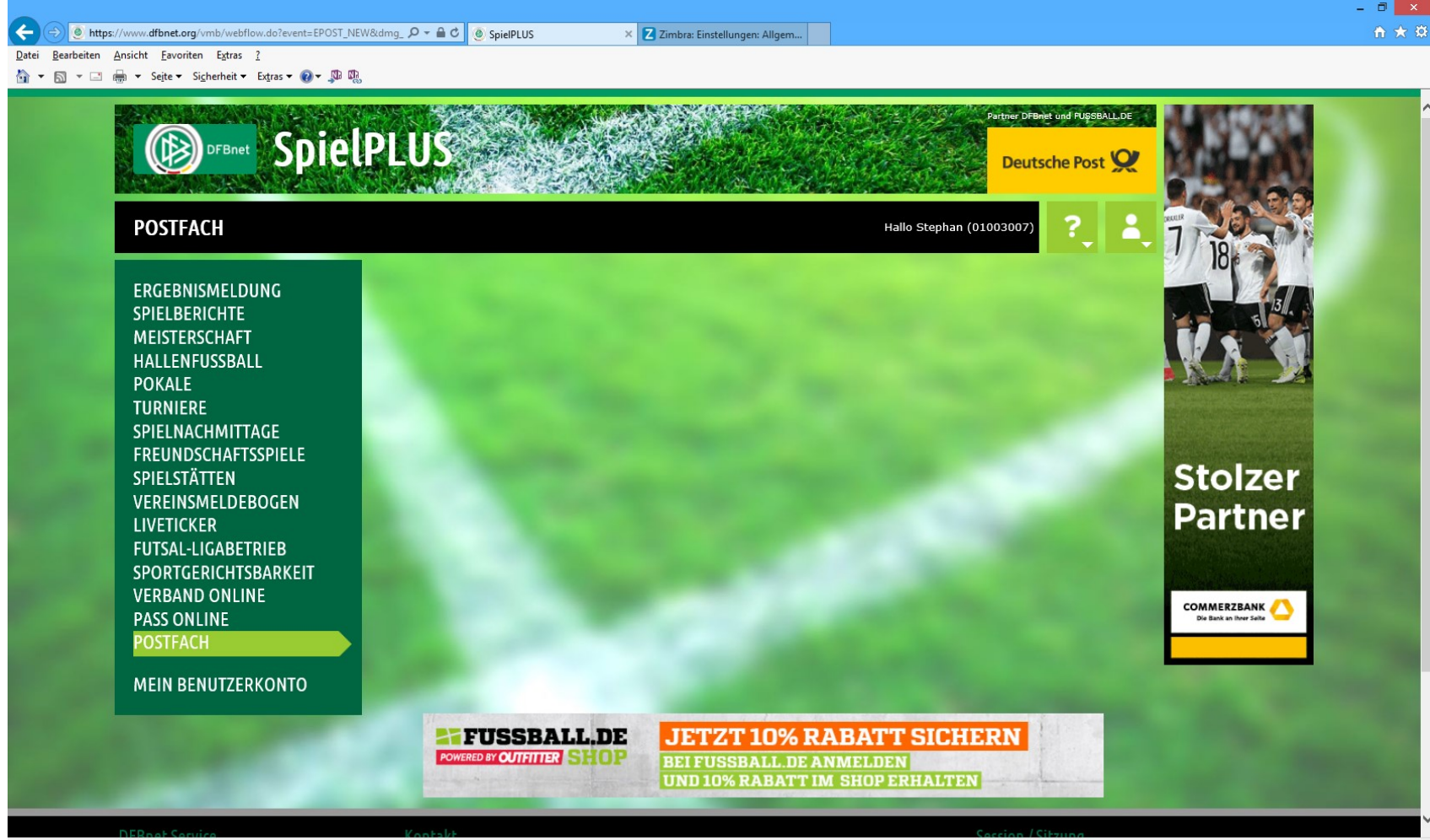

#### Eine erscheinende Abfrage dann mit "Weiter zum Postfach" bestätigen

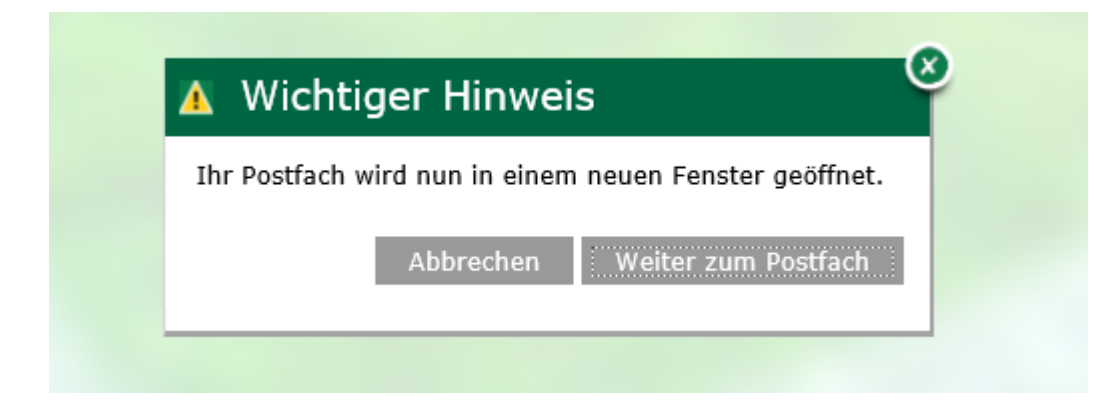

#### Im Postfach auf den Reiter "Einstellungen" wechseln und dort dann links den Menüpunkt "Filter" auswählen:

| Attps://nfv-mail.evpost.de/zi                                      | mbra/mail#2              | 🔎 👻 🗎 🖒 🧕 SpielPLUS                            | Z Zimbra: Einstellungen: Allg 🗙                 |            |                    |
|--------------------------------------------------------------------|--------------------------|------------------------------------------------|-------------------------------------------------|------------|--------------------|
| <u>D</u> atei <u>B</u> earbeiten <u>A</u> nsicht <u>F</u> avoriten | E <u>x</u> tras <u>?</u> |                                                |                                                 |            |                    |
| 🚰 ▼ 🔝 ▼ 🖃 🖶 ▼ Sejte▼ Si <u>c</u> he                                | rheit 🔻 Extras 🔻 🕢 🔻 💭 🖳 |                                                |                                                 |            |                    |
| 🕲 zimbra                                                           |                          |                                                |                                                 | 🖂 🔻 Suchen | Stephan Schamuhn 👻 |
| Mail Kontakte Kalender                                             | Dateien Einstellunge     | en                                             |                                                 |            | U                  |
| Speichern Abbrechen                                                | Änderungen rückgängig ma | chen                                           |                                                 |            |                    |
| Einstellungen                                                      |                          |                                                |                                                 |            |                    |
| Allgemein                                                          | Anmelden                 |                                                |                                                 |            |                    |
| Accounts                                                           | Standard-Cli             | ent:      Erweitert (Aiax)                     |                                                 |            |                    |
| 🖂 Mail                                                             |                          | Standard (HTML)                                |                                                 |            |                    |
| 🍄 Filter                                                           |                          |                                                |                                                 |            |                    |
| 🌛 Signaturen                                                       | Aussehen                 |                                                |                                                 |            |                    |
| anicht im Büro                                                     | Aussenen                 |                                                |                                                 |            |                    |
| 🤣 Vertrauenswürdige Adressen                                       | Schrif                   | tart: Standard 🔻                               |                                                 |            |                    |
| 占 Kontakte                                                         | Schriftgröße für Anze    | ige: Normal 🔻                                  |                                                 |            |                    |
| 🛅 Kalender                                                         | Schriftgröße für Dr      | uck 12 nt 🔻                                    |                                                 |            |                    |
| 🛓 Freigaben                                                        |                          |                                                |                                                 |            |                    |
| A Benachrichtigungen                                               |                          |                                                |                                                 |            |                    |
| A Tastenkürzel                                                     | Zeitzone und Spi         | rache                                          |                                                 |            |                    |
| E                                                                  | Zeitz                    | one: GMT +01:00 Amsterdam, Berlin, Bern        | n, Rom, Stockholm, Wien 🔻                       |            |                    |
|                                                                    | Spra                     | che: Deutsch 👻                                 |                                                 |            |                    |
|                                                                    | Tautita                  | uner Venligte auch auchte = Dictature          |                                                 |            |                    |
|                                                                    | rextriction              |                                                | gsscharthachen auf symbolieiste zum verlassen a | anzeigen   |                    |
|                                                                    |                          |                                                |                                                 |            |                    |
|                                                                    | Suchen                   |                                                |                                                 |            |                    |
|                                                                    | Suchord                  | ner: 🗌 Spam-Ordner in Suche einbeziehe         | en                                              |            |                    |
| Movember 2017     ▶                                                |                          | Papierkorb in Suche einbeziehen                |                                                 |            |                    |
| MO DI MI DO FR SA SO                                               |                          | Freigegebene Objekte in Suche eir              | nbeziehen                                       |            |                    |
| 30 31 1 2 3 4 5                                                    |                          |                                                |                                                 |            |                    |
| 6 7 8 9 10 11 12<br>13 14 15 16 17 18 19                           | Sprache der Su           | <b>che:</b> Sprache für erweiterte Suche in Sy | mbolleiste der Suche anzeigen                   |            |                    |
| 20 21 22 23 24 25 26                                               |                          |                                                |                                                 |            |                    |
| 27 28 29 30 1 2 3                                                  | Sonstige Finstell        | ungen                                          |                                                 |            |                    |
| 4 5 6 7 8 9 10                                                     |                          |                                                |                                                 |            |                    |

#### Anschließend den Menüpunkt "Filter erstellen" auf dem Reiter "Filter für eingehende Mails" anklicken:

|                                                                                                    | - Ə ×                                             |
|----------------------------------------------------------------------------------------------------|---------------------------------------------------|
| 🗲 🕣 🛛 https://nfv-mail.evpost.de/zimbra/mail#2 🖉 🖉 🕤 SpielPLUS 🖉 Zimbra: Einstellungen: Filter 🗡                                                          | ☆ ☆                                               |
| Datei Bearbeiten Ansicht Favoriten Extras ?                                                                                                    |                                                   |
| 🏠 🔻 🔊 👻 🖃 🖶 Sejte 🛪 Sigherheit 🔻 Extras 🗙 🚱 🖉 🧶                                                                                                    |                                                   |
| (@) zimbra Suchen                                                                                                    | Q Stephan Schamuhn 👻                              |
| Mail Kontakte Kalender Dateien <mark>Einstellungen</mark>                                                                                                 | <u>ن</u>                                          |
| Speichern Abbrechen Änderungen rückgängig machen                                                                                                    |                                                   |
| ▼ Einstellungen Hinweis: Ände                                                                                                    | rungen an Filterregeln werden sofort gespeichert. |
| Allgemein Filter für Aktivitätenstreams                                                                                                    |                                                   |
| 🚵 Accounts Die Regeln sind u. U. so festgelegt, dass weniger wichtige Mails bei Empfang aus dem Posteingang und in einen Aktivitätenstream-Ordner verscho | ben werden, der bei Gelegenheit überprüft         |
| Mail werden kann.                                                                                                    |                                                   |
| 👎 Filter 📅 Filter für eingehende Mails                                                                                                    |                                                   |
| Sinnaturen                                                                                                    |                                                   |
| Eilter erstellen Filter bearbeiten Filter löschen Filtern                                                                                                 |                                                   |
| Vertrauenswürdige Adressen                                                                                                    |                                                   |
| Kontakte     Aktive Filter     Verfügbare Filter                                                                                                    |                                                   |
| Talender                                                                                                    |                                                   |
| Freigaben Entfernen                                                                                                    |                                                   |
| A Benachrichtigungen                                                                                                    |                                                   |
| Tastenkürzel                                                                                                    |                                                   |
| E Nach unten                                                                                                    |                                                   |
|                                                                                                    |                                                   |
|                                                                                                    |                                                   |
|                                                                                                    |                                                   |
|                                                                                                    |                                                   |
|                                                                                                    |                                                   |
|                                                                                                    |                                                   |
|                                                                                                    |                                                   |
| ( November 2017 ) )                                                                                                    |                                                   |
| MO DI MI DO FR SA SO                                                                                                    |                                                   |
| 30 31 1 2 3 4 5                                                                                                    |                                                   |
| 6 7 8 9 10 11 12<br>13 14 15 16 17 18 10                                                                                                    |                                                   |
| 20 21 22 23 24 25 26                                                                                                    |                                                   |
| 27 28 29 30 1 2 3                                                                                                    |                                                   |
| 4 5 6 7 8 9 10                                                                                                    |                                                   |

# Auf der sich dann öffnenden Maske einen möglichst sinnvollen Filternamen vergeben:

| Filter hinzufügen                                       |           |
|---------------------------------------------------------|-----------|
| Filtername:                                             | ✓ Aktiv   |
| Wenn eine 🔻 der folgenden Bedingungen erfüllt ist/sind: |           |
| Betreff   enthält                                       | •         |
| Folgende Aktionen ausführen:                            |           |
| Im Posteingang belassen 🔻                               | •         |
| Keine weiteren Filter anwenden                          |           |
| OK                                                      | Abbrechen |

# Auf der sich dann öffnenden Maske einen möglichst sinnvollen Filternamen vergeben:

| Filter hinzufügen                                       |              |
|---------------------------------------------------------|--------------|
| Filtername: Veiterleitung an Kassierer                  | 🗹 Aktiv      |
| Wenn eine 🔻 der folgenden Bedingungen erfüllt ist/sind: |              |
| Betreff   enthält                                       | <b>+</b> -   |
| Folgende Aktionen ausführen:                            | <b>+</b> -   |
| ☑ Keine weiteren Filter anwenden                        | OK Abbrechen |

# Nunmehr gibt es DIVERSE Filterregelungsmöglichkeiten, die hier nicht allesamt beschrieben werden können.

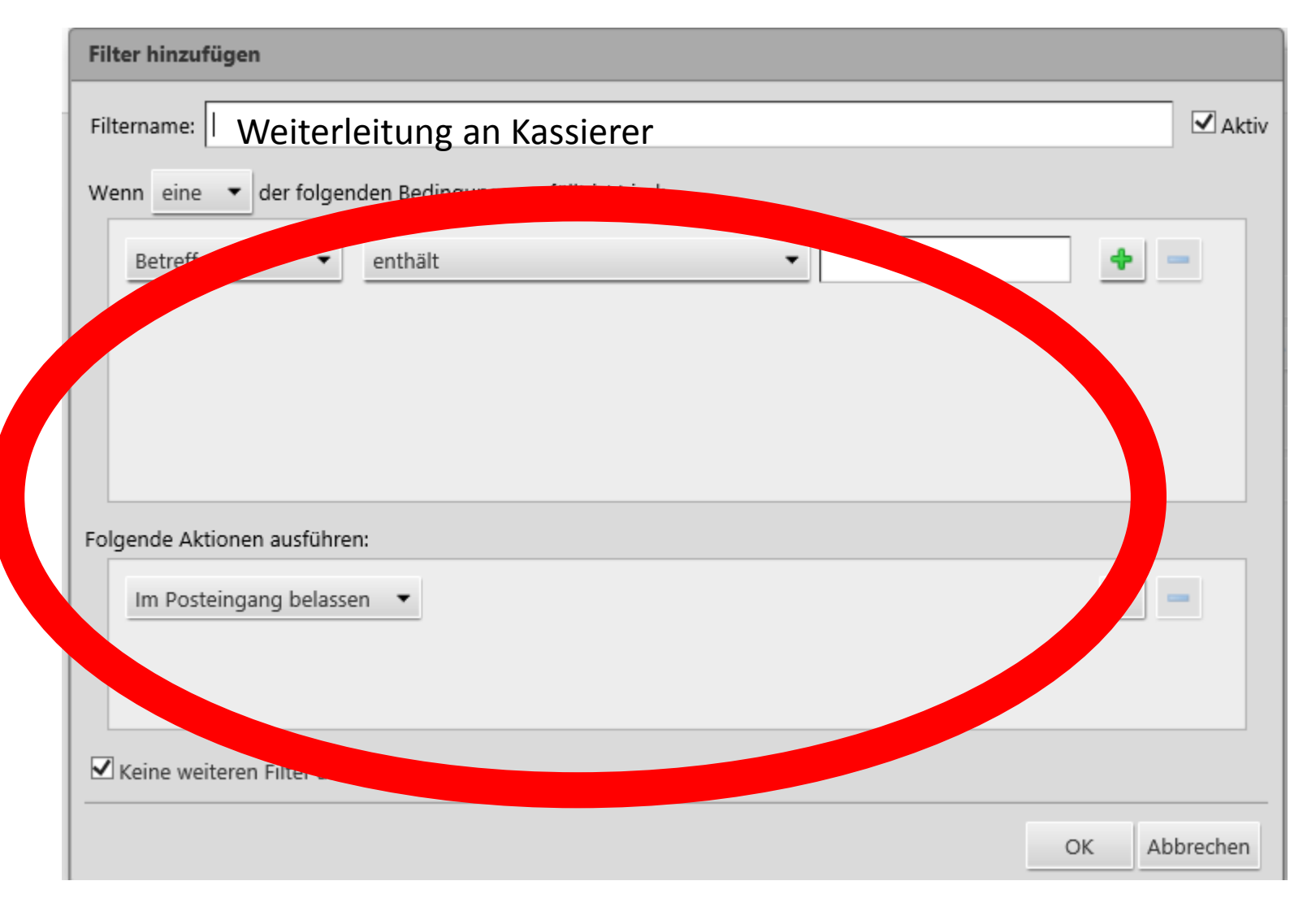

Eine aus der Praxis aber durchaus bewährte Regelung ist ("Datum" + "nach" + Datum an dem die Regel erstellt wird (rückwärtiges Datum zwar möglich, aber ohne rückwärtige Auswirkung):

| Filter hinzu | fügen              |                      |                        |      |          |
|--------------|--------------------|----------------------|------------------------|------|----------|
| Filtername:  | Weiterleitung      | Kassierer            |                        | ×    | 🗹 Aktiv  |
| Wenn eine    | 🔻 der felge        | n al a m D a di a an | n one orfüllt ist/sind | :    |          |
| Datum        | -                  | nach                 | ▼ 7.11.2017 ▼          |      | -        |
| Folgende Ak  | tionen ausführe    | en:                  |                        |      |          |
| Im Post      | teingang belass    | en 🔻                 |                        | 4    | -        |
| Keine we     | eiteren Filter anv | wenden               |                        |      |          |
|              |                    |                      |                        | ОК А | bbrechen |

#### Anschließend weitere Aktion unten einfügen:

| Filter hinzufügen                                       |              |
|---------------------------------------------------------|--------------|
| Filtername: Weiterleitung Kassierer                     | × Aktiv      |
| Wenn eine 🔻 der folgenden Bedingungen erfüllt ist/sind: |              |
| Datum    nach     7.11.2017                             | + -          |
|                                                         |              |
|                                                         |              |
|                                                         |              |
|                                                         |              |
| Folgende Aktionen ausführen:                            |              |
| Im Posteingang belassen 🔻                               |              |
|                                                         |              |
| Keine weiteren Filter anwenden                          |              |
|                                                         | OK Abbrechen |

#### Dort dann die weitere E-Mail-Adresse eintragen!

| Filter hinzufügen                                          |              |
|------------------------------------------------------------|--------------|
| Filtername: Weiterleitung Kassierer                        | × Aktiv      |
| Wenn eine 🔻 der folgenden Bedingungen erfüllt ist/sind:    |              |
| Datum ▼ nach ▼ 7.11.2017 ▼                                 | •            |
| Folgende Aktionen ausführen:                               |              |
| Umleiten an Adresse     abc@def.xy Im Posteingang belassen | + -          |
| ☑ Keine weiteren Filter anwenden                           |              |
|                                                            | OK Abbrechen |

Wichtig => "im Posteingang" nicht löschen, da sonst mit der Weiterleitung an die "sonstige" E-Mail-Adresse die E-Mail automatisch im NFV-Postfach gelöscht wird!

| Filter hinzufügen                                       |        |         |
|---------------------------------------------------------|--------|---------|
| Filtername: Weiterleitung Kassierer                     | ×      | 🗹 Aktiv |
| Wenn eine 🔻 der folgenden Bedingungen erfüllt ist/sind: |        |         |
| Datum ▼ nach ▼ 7.11.2017 ▼                              | •      | -       |
| Folgende Aktionen ausführen:                            |        |         |
| Umleit abc@def.xy<br>Im Posteingang belassen            | +      | •       |
| ✓ Keine weiteren Filter anwenden                        |        |         |
|                                                         | OK Abł | orechen |

Der untere Haken ist an sich selbsterklärend! Empfohlen wird, diesen zu deaktivieren, damit im Falle von später hinzugefügten Filtern auch diese funktionieren!

| Filter hinzufügen                                       |         |
|---------------------------------------------------------|---------|
| Filtername: Weiterleitung Kassierer                     | × Aktiv |
| Wenn eine 🔻 der folgenden Bedingungen erfüllt ist/sind: |         |
| Datum ▼ nach ▼ 7.11.2017 ▼                              | + -     |
|                                                         |         |
|                                                         |         |
|                                                         |         |
|                                                         |         |
| Folgende Aktionen ausführen:                            |         |
| Umleiten an Adresse    abc@def.xy                       | + -     |
| Im Posteingang belassen 🔻                               | + -     |
|                                                         |         |
|                                                         |         |
| ☑ Keine weiteren Filter anwenden                        |         |

#### Filter ggf. noch aktivieren und dann über "OK" den Bereich verlassen!

| Filter hinzufügen                                       |  |
|---------------------------------------------------------|--|
| Filtername: Weiterleitung Kassierer                     |  |
| Wenn eine 🔻 der folgenden Bedingungen erfüllt ist/sind: |  |
| Datum • nach • 7.11.2017 • • -                          |  |
|                                                         |  |
|                                                         |  |
|                                                         |  |
| Folgende Aktionen ausführen:                            |  |
| Umleiten an Adresse   abc@def.xy                        |  |
| Im Posteingang belassen 👻 📥                             |  |
|                                                         |  |
| Keine weiteren Filter anwenden                          |  |
| OK Abbr hen                                             |  |
|                                                         |  |

Sollte schon eine Weiterleitung bestehen, wäre eine zweite Weiterleitung mit einem ANDEREN Namen nach dem vorstehenden Weg zu erfassen:

| https://nfv-mail.evpost.de/                                                                                                    | zimbra/mail#2 $\mathcal{P} = \widehat{\Box} \stackrel{\bullet}{\bigcirc} SpielPLUS$ | Z Zimbra: Einstellungen: Filter ×                                                                                                    |
|----------------------------------------------------------------------------------------------------|-------------------------------------------------------------------------------------|----------------------------------------------------------------------------------------------------|
| ei <u>B</u> earbeiten <u>A</u> nsicht <u>F</u> avoriten                                                                                                    | Extras ?                                                                            |                                                                                                    |
| M → □ I → Seite → Slice     Seite → Slice     Seite → Sli | erneit 🔹 Extras 👻 🥑 🖕 🦓                                                             |                                                                                                    |
| ∑zimbra                                                                                                    |                                                                                     | Stephan Sch                                                                                                    |
| Mail Kontakte Kalender                                                                                                    | Dateien Einstellungen                                                               |                                                                                                    |
| peichern Abbrechen                                                                                                    | Änderungen rückgängig machen                                                        |                                                                                                    |
| Einstellungen                                                                                                    |                                                                                     | Hinweis: Änderungen an Filterregeln werden sofort ges                                                                                                    |
| Allgemein                                                                                                    | Filter für Aktivitätenstreams                                                       |                                                                                                    |
| Accounts                                                                                                    | Einstellungen für Aktivitätenstreams<br>werden kann                                 | gelegt, dass weniger wichtige Mails bei Empfang aus dem Posteingang und in einen Aktivitätenstream-Ordner verschoben werden, der bei Gelegenheit überprü |
| Mail                                                                                                    |                                                                                     |                                                                                                    |
| r Filter                                                                                                    | Filter für eingehende Mails Filter für ausgehende Mails                             |                                                                                                    |
| Signaturen                                                                                                    | Filter erstellen Filter bearbeiten Filter löschen Filt                              | em                                                                                                    |
| Vertrauenswürdige Adressen                                                                                                    |                                                                                     |                                                                                                    |
| Kontakte                                                                                                    | Aktive Filter                                                                       | Verfügbare Filter                                                                                                    |
|                                                                                                    | Weiterleitung                                                                       | Hinzufügen                                                                                                    |
| E Freigaben                                                                                                    |                                                                                     | Entfernen 🔛                                                                                                    |
| Benachrichtigungen                                                                                                    |                                                                                     |                                                                                                    |
| Tastenkürzel                                                                                                    |                                                                                     | Nach oben                                                                                                    |
|                                                                                                    |                                                                                     | Nach unten                                                                                                    |
|                                                                                                    |                                                                                     |                                                                                                    |
|                                                                                                    |                                                                                     |                                                                                                    |
|                                                                                                    |                                                                                     |                                                                                                    |
|                                                                                                    |                                                                                     |                                                                                                    |
|                                                                                                    |                                                                                     |                                                                                                    |
|                                                                                                    |                                                                                     |                                                                                                    |
| ▲ November 2017 ► ₩                                                                                                    |                                                                                     |                                                                                                    |
| DI MI DO FR SA SO                                                                                                    |                                                                                     |                                                                                                    |
| 31 1 2 3 4 5                                                                                                    |                                                                                     |                                                                                                    |
| 14 15 16 17 18 19                                                                                                    |                                                                                     |                                                                                                    |
| 21 22 23 24 25 26                                                                                                    |                                                                                     |                                                                                                    |
| <b>28 29 30</b> 1 2 3                                                                                                    |                                                                                     |                                                                                                    |

#### Alternativ kann aber auch der bestehende Filter erweitert werden:

|                                                                                                    |                                                                    |                              |                                |                                               |                 | - 0                                                                                              | ×           |
|----------------------------------------------------------------------------------------------------|--------------------------------------------------------------------|------------------------------|--------------------------------|-----------------------------------------------|-----------------|--------------------------------------------------------------------------------------------------|-------------|
| Die i geweichen Anicht Epres I<br>→ Sie von eine Stephen Schamuler -<br>Contraction Kontakte Kalender Dateien Einstellungen                                                                                                    | Attps://nfv-mail.evpost.de/z                                       | imbra/mail#2                 |                                | Z Zimbra: Einstellungen: Filter 🔅             | :               |                                                                                                  | 🖈 🕸         |
| Septem 2 Septem 2 Septem | <u>D</u> atei <u>B</u> earbeiten <u>A</u> nsicht <u>F</u> avoriten | E <u>x</u> tras <u>?</u>     |                                |                                               |                 |                                                                                                  |             |
| Stephen Schemuler     Mail     Kontakte     Kalender     Instellungen     Einstellungen für Aktivitätenstreams     Die Regeln sind u. U. so fetsgleigt, dass weniger wichtige Mails bei Empfang aus dem Posteingang und in einen Aktivitätenstream- Ordner verschoben werden, der bei Gelegenheit überprüft     Mail     Filter für Aktivitätenstreams        Pitter für Aktivitätenstreams        Pitter für aktivitätenstreams                                Pitter für Aktivitätenstreams                 Pitter für Aktivitätenstreams <th>🏠 ▼ 🗟 ▼ 🖃 🖶 ▼ Sejte ▼ Si<u>c</u>he</th> <th>rheit 🔻 Extras 🔻 🕡 🔻 💭 🕵</th> <th></th> <th></th> <th></th> <th></th> <th></th>                                                                                                    | 🏠 ▼ 🗟 ▼ 🖃 🖶 ▼ Sejte ▼ Si <u>c</u> he                               | rheit 🔻 Extras 🔻 🕡 🔻 💭 🕵     |                                |                                               |                 |                                                                                                  |             |
| Mail       Kontakte       Kalender       Dateien       Einstellungen       O         Speichern       Abbrechen       Anderungen rückgängig machen       Hinweis Änderungen nückgängig machen       Hinweis Änderungen nückgängig machen          Einstellungen        Adgemein        Adgemein        Hinweis Änderungen an Filteresens           Accounts        Einstellungen für Aktivitätenstreams        Die Regeln sind u. U. so festgelegt, dass weniger wichtige Mails bei Empfang aus dem Posteingang und in einen Aktivitätenstream-Ordner verschoben werden, der bei Gelegenheit überprüft          Mail       Filter für gingehende Mails        Filter für gingehende Mails            Signaturen        Filter für eingehende Mails            Vertrauenswürdige Adressen        Aktive Filter            Kontakte        Filter für eingehende Mails            Kontakte        Filter filter lüschen            Kontakte        Kontakte            Kontakte        Filter filter lüschen              Attive Filter                                                                                                    | C zimbra                                                           |                              |                                |                                               |                 | Stephan Schamu                                                                                   | <u>hn</u> - |
| Speichen Abbrechen   Harderungen rückgängig machen Himeris: Änderungen an Filteregeln werden sofort gespeichert. Hisestellungen Accounts Hiter für Aktivitätenstreams Die Regeln sind u. U. so festgelegt, dass weniger wichtige Mails bei Empfang aus dem Posteingang und in einen Aktivitätenstream-Ordner verschoben werden, der bei Gelegenheit überprüft Hiter für Aktivitätenstreams Die Regeln sind u. U. so festgelegt, dass weniger wichtige Mails bei Empfang aus dem Posteingang und in einen Aktivitätenstream-Ordner verschoben werden, der bei Gelegenheit überprüft Hiter für Aktivitätenstreams Filter für Aktivitätenstreams Filter für Aktivit                                                                                                    | Mail Kontakte Kalender                                             | Dateien Einstellungen        |                                |                                               |                 |                                                                                                  | ບ           |
| V Einstellungen       Hinweis Anderungen an Filter für Aktivitätenstreams         Mail       Filter für Aktivitätenstreams       Die Regeln sind u. U. so festgelegt, dass weniger wichtige Mails bei Empfang aus dem Posteingang und in einen Aktivitätenstream-Ordner verschoben werden, der bei Gelegenheit überprüft         Mail       Filter für Aktivitätenstreams       Die Regeln sind u. U. so festgelegt, dass weniger wichtige Mails bei Empfang aus dem Posteingang und in einen Aktivitätenstream-Ordner verschoben werden, der bei Gelegenheit überprüft         Mail       Filter für Aktivitätenstreams       Die Regeln sind u. U. so festgelegt, dass weniger wichtige Mails bei Empfang aus dem Posteingang und in einen Aktivitätenstream-Ordner verschoben werden, der bei Gelegenheit überprüft         Signaturen       Filter für ausgehende Mails       Filter für ausgehende Mails         Verfrauenswürdige Adressen       Kontakte       Filter für inschellungen         Kontakte       Meinder       Kentaken       Verfügbare Filter         Senachrichtigungen       Tastenkirzel       Nach oben       Nach oben                                                                                                    | Speichern Abbrechen                                                | Änderungen rückgängig machen |                                |                                               |                 |                                                                                                  |             |
| <ul> <li>Aligemein</li> <li>Accounts</li> <li>Binaturern</li> <li>Signaturern</li> <li>Vertrauenswürdige Adressen</li> <li>Kontake</li> <li>Kontake</li> <li>Berachrichtigungen</li> <li>Tastenkürzel</li> </ul>                                                                                                    | ▼ Einstellungen                                                    |                              |                                |                                               |                 | Hinweis: Änderungen an Filterregeln werden sofort gespeich                                       | hert.       |
| <ul> <li>Accounts</li> <li>Mail</li> <li>Filter</li> <li>Filter für gingehende Mails</li> <li>Filter für gingehende Mails</li> <li>Finde</li></ul>                                                                                                    | 🎲 Allgemein                                                        | Filter für Aktivitätenstrear | ns                             |                                               |                 | 5 5 5 1                                                                                          | _           |
| <ul> <li>Mail</li> <li>Filter</li> <li>Filter</li> <li>Filter für gingehende Mails</li> <li>Filter harbeiten</li> <li>Filter löschen</li> <li>Filter</li> <li>Kottakte</li> <li>Kalender</li> <li>Kalender</li> <li>Freigaben</li> <li>Benachrichtigungen</li> <li>Tastenkürzel</li> </ul>                                                                                                    | 🚵 Accounts                                                         | Finstellungen für Aktivitäte | Die Regeln sind u. U. so fes   | stgelegt, dass weniger wichtige Mails bei Emp | fang aus dem Po | steingang und in einen Aktivitätenstream-Ordner verschoben werden, der bei Gelegenheit überprüft |             |
| Filter     Filter für gingehende Mails     Signaturen     Nicht im Big        Filter bearbeiten     Filter löschen     Filter löschen     Verlügbare Filter     Verlügbare Filter <th>🖂 Mail</th> <td></td> <td>werden kann.</td> <td></td> <td></td> <td></td> <td></td>                                                                                                    | 🖂 Mail                                                             |                              | werden kann.                   |                                               |                 |                                                                                                  |             |
|                                                                                                    | 🌱 Filter                                                           | Filter für eingehende Mai    | ls Filter für ausgehende Mails |                                               |                 |                                                                                                  |             |
| <ul> <li>Nicht im Bg</li> <li>Nicht im Bg</li> <li>Vertrauenswürdige Adressen</li> <li>Kontakte</li> <li>Kalender</li> <li>Freigaben</li> <li>Benachrichtigungen</li> <li>Tastenkürzel</li> </ul>                                                                                                    | 🚽 Signaturen                                                       |                              |                                |                                               |                 |                                                                                                  |             |
| ✓ Vertrauenswürdige Adressen         ▲ Kontakte         Kalender         ▲ Freigaben         ▲ Benachrichtigungen         ▲ Tastenkürzel                                                                                                    | an Nicht im Bür                                                    | Filter                       | bearbeiten Filter löschen Fi   | ltern                                         |                 |                                                                                                  |             |
| Kontakte Aktive Filter     Kalender     Freigaben     Benachrichtigungen     Tastenkürzel     Nach oben     Nach onten                                                                                                    | 🤣 Vertrauenswürdige Adressen                                       |                              |                                |                                               |                 |                                                                                                  |             |
| Kalender   Freigaben   Benachrichtigungen   Tastenkürzel     Nach oben     Nach unten                                                                                                    | 👗 Kontakte                                                         | Aktive Filter                |                                |                                               |                 | Verfügbare Filter                                                                                | 4           |
| Freigaben   Benachrichtigungen   Tastenkürzel     Nach oben     Nach unten                                                                                                    | 📑 Kalender                                                         | Weiterleitung                |                                | ~~                                            | Hinzufügen      |                                                                                                  |             |
| Benachrichtigungen Tastenkürzel                                                                                                    | 🛓 Freigaben                                                        |                              |                                | E                                             | ntfernen 於      |                                                                                                  |             |
| Tastenkürzel                                                                                                    | 🛕 Benachrichtigungen                                               |                              |                                |                                               |                 |                                                                                                  |             |
| Nach unten                                                                                                    | A Tastenkürzel                                                     |                              |                                | <u></u>                                       | Nach oben       |                                                                                                  |             |
|                                                                                                    | E                                                                  |                              |                                | *                                             | Nach unten      |                                                                                                  |             |
|                                                                                                    | -                                                                  |                              |                                |                                               |                 |                                                                                                  |             |
|                                                                                                    |                                                                    |                              |                                |                                               |                 |                                                                                                  |             |
|                                                                                                    |                                                                    |                              |                                |                                               |                 |                                                                                                  |             |
|                                                                                                    |                                                                    |                              |                                |                                               |                 |                                                                                                  |             |
|                                                                                                    |                                                                    |                              |                                |                                               |                 |                                                                                                  |             |
|                                                                                                    |                                                                    |                              |                                |                                               |                 |                                                                                                  |             |
|                                                                                                    |                                                                    |                              |                                |                                               |                 |                                                                                                  |             |
| <b>4 4</b> November 2017 ► ₩                                                                                                    |                                                                    |                              |                                |                                               |                 |                                                                                                  |             |
| MO DI MI DO FR SA SO                                                                                                    | MO DI MI DO FR SA SO                                               |                              |                                |                                               |                 |                                                                                                  |             |
| 30 31 1 2 3 4 5                                                                                                    | 30 31 1 2 3 4 5                                                    |                              |                                |                                               |                 |                                                                                                  |             |
| 6 7 8 9 10 11 12<br>12 14 15 16 17 18 10                                                                                                    | 6 7 8 9 10 11 12                                                   |                              |                                |                                               |                 |                                                                                                  |             |
| 20 21 22 23 24 25 26                                                                                                    | 20 21 22 23 24 25 26                                               |                              |                                |                                               |                 |                                                                                                  |             |
| <b>27 28 29 30</b> 1 2 3                                                                                                    | 27 28 29 30 1 2 3                                                  |                              |                                |                                               |                 |                                                                                                  |             |
| 4 5 6 7 8 9 10                                                                                                    | 4 5 6 7 8 9 10                                                     |                              |                                |                                               |                 |                                                                                                  |             |

#### Bereits bestehender Filter:

| Filter bearbeiten                                       |              |
|---------------------------------------------------------|--------------|
| Filtername: Weiterleitung                               | × Aktiv      |
| Wenn eine 💌 der folgenden Bedingungen erfüllt ist/sind: |              |
| Datum ▼ nach ▼ 1.7.2009 ▼                               | 4 -          |
|                                                         |              |
|                                                         |              |
|                                                         |              |
| Folgende Aktionen ausführen:                            |              |
| Polgende Aktionen adsidnren.                            |              |
| Umleiten an Adresse                                     | + -          |
| Im Posteingang belassen 🔻                               | + -          |
|                                                         |              |
| Keine weiteren Filter anwenden                          |              |
|                                                         | OK Abbrechen |

#### Weitere Regelung hinzufügen:

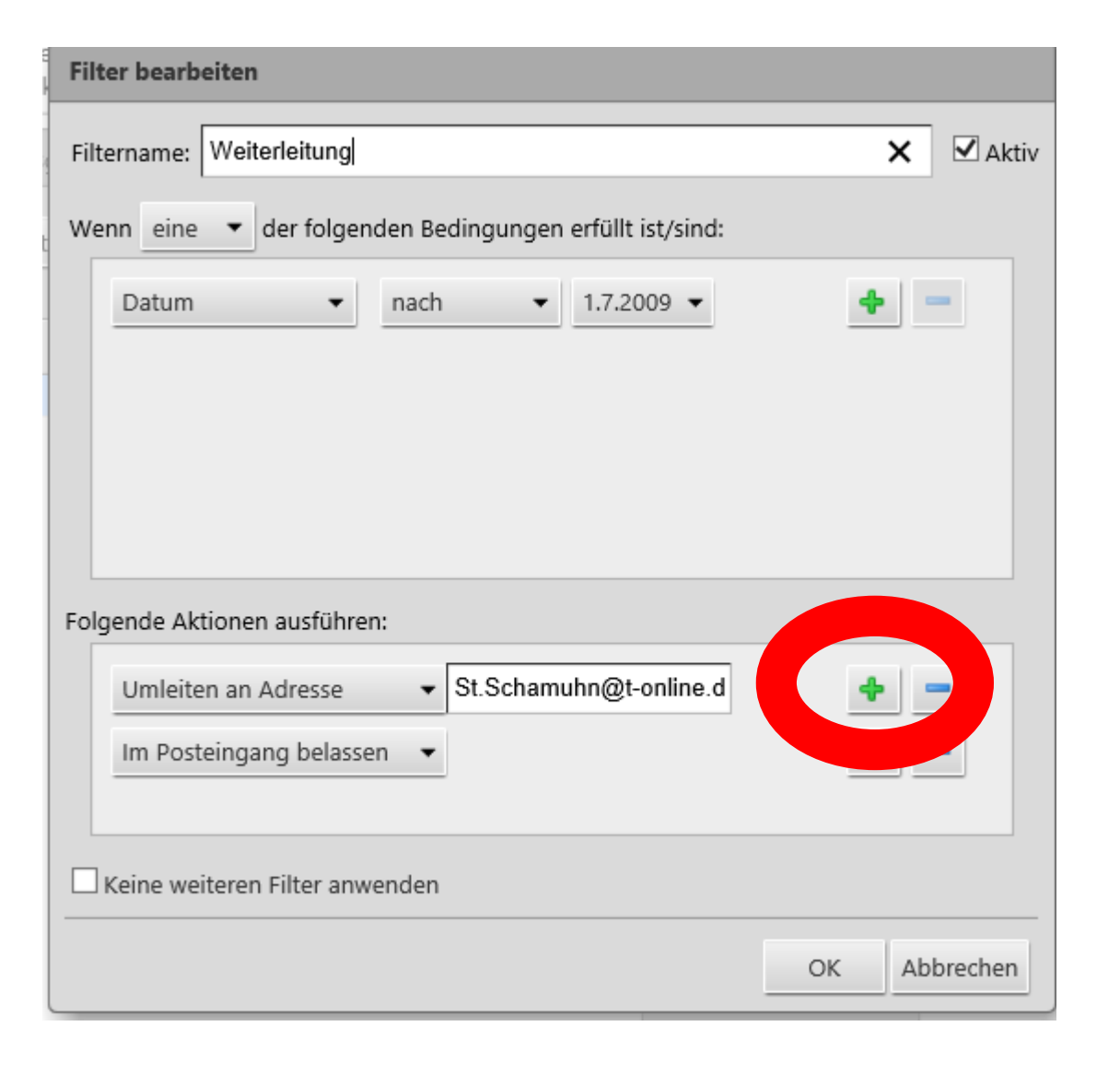

#### Weitere Mail-Adresse eintragen und dann über "OK" den Bereich verlassen!

| Filter bearbeiten                                       |
|---------------------------------------------------------|
| Filtername: Weiterleitung × Aktiv                       |
| Wenn eine 🔻 der folgenden Bedingungen erfüllt ist/sind: |
| Datum 🔹 nach 👻 1.7.2009 👻 🛖 📟                           |
|                                                         |
|                                                         |
|                                                         |
|                                                         |
| Folgende Aktionen ausführen:                            |
| Umleiter                                                |
| Umleiten an Adresse    abc@def.xy                       |
|                                                         |
| C Keine weiteren Filter anwenden                        |
| OK Abbrech                                              |
|                                                         |

Hier wären dann sogar mehrere Mail-Adressen erfassbar!

Wichtig => "im Posteingang belassen" nicht löschen!

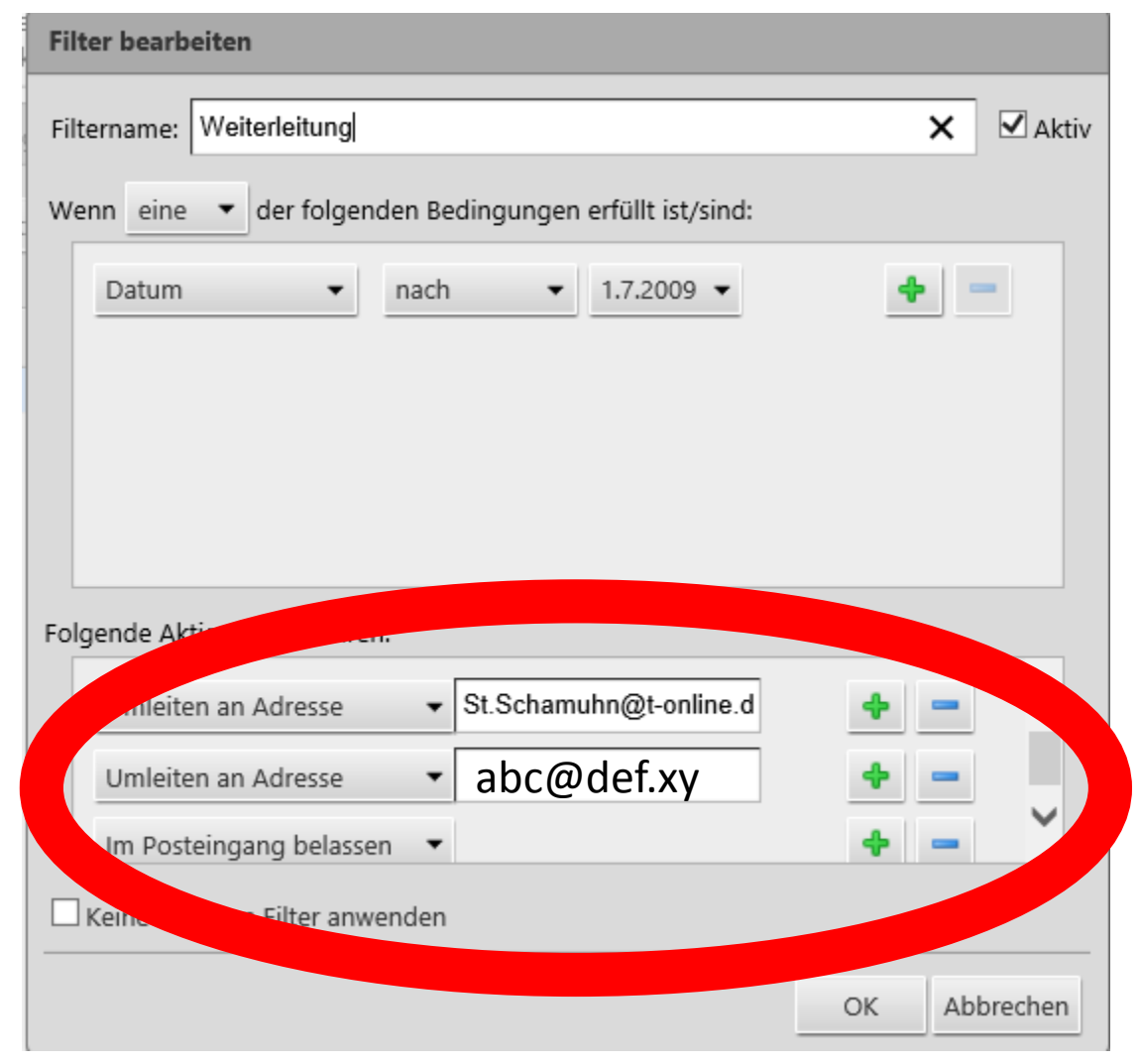

#### Eine teilweise falsch erfasste Regel kann hier gelöscht werden:

| Filter bearbeiten                                       |              |
|---------------------------------------------------------|--------------|
| Filtername: Weiterleitung                               | × Aktiv      |
| Wenn eine 🔻 der folgenden Bedingungen erfüllt ist/sind: |              |
| Datum ▼ nach ▼ 1.7.2009 ▼                               | + -          |
|                                                         |              |
|                                                         |              |
|                                                         |              |
|                                                         |              |
| Folgende Aktionen ausführen:                            |              |
| Umleiten an Adresse                                     | + - ^        |
| Umleiten an Adresse                                     |              |
| Im Posteingang belassen 🔻                               | + - `        |
| Keine weiteren Filter anwenden                          |              |
|                                                         | OK Abbrechen |

#### Eine komplette Löschung ist hier möglich:

|                                                     |                                   |                                               | - 0 ×                                                                                                    |
|-----------------------------------------------------|-----------------------------------|-----------------------------------------------|----------------------------------------------------------------------------------------------------|
| T https://nfv-mail.evpost.de/zimbra/mail#2          | ・ P マ ● C 🕘 SpielPLUS             | Z Zimbra: Einstellungen: Filter 🗙             | ☆☆ 第                                                                                                    |
| Datei Bearbeiten Ansicht Favoriten Extras ?         |                                   |                                               |                                                                                                    |
| 🛐 🔹 🗟 👻 🖃 🖏 👻 Seite 👻 Sicherheit 👻 Extras 👻 🚱 🕈 🐙 👯 |                                   |                                               |                                                                                                    |
| ©zimbra                                             |                                   |                                               | Stephan Schamuhn -                                                                                           |
| Mail Kontakte Kalender Dateien Einstellunge         | en                                |                                               | ს                                                                                                    |
| Speichern Abbrechen Änderungen rückgängig ma        | chen                              |                                               |                                                                                                    |
| Einstellungen                                       |                                   |                                               | Hinweis: Änderungen an Filterregeln werden sofort gespeichert.                                               |
| Allgemein Filter für Aktivitätenst                  | reams                             |                                               |                                                                                                    |
| Accounts Einstellungen für Aktiv                    | vitätenstreams<br>werden kann.    | legt, dass weniger wichtige Mails bei Empfang | g aus dem Posteingang und in einen Aktivitätenstream-Ordner verschoben werden, der bei Gelegenheit überprüft |
| Mail                                                |                                   |                                               |                                                                                                    |
| Y         Filter         Filter für eingehende      | Mails Filter für ausgehende Mails |                                               |                                                                                                    |
| Signaturen                                          | Filter löschen Filter             | n                                             |                                                                                                    |
| Nicht im Buro                                       |                                   | _                                             |                                                                                                    |
| Aktive Filter                                       | ٢                                 |                                               | Verfügbare Filter                                                                                            |
| Kalender Weiterleitung                              |                                   | Hinz                                          | nzufügen                                                                                                    |
| Ereigaben                                           |                                   | Entfern                                       | men \blacktriangleright                                                                                      |
| A Benachrichtigungen                                |                                   |                                               |                                                                                                    |
| A Tastenkürzel                                      |                                   | 1 Nac                                         | ach oben                                                                                                    |
| -                                                   |                                   | 🐥 Nac                                         | ich unten                                                                                                    |
|                                                     |                                   |                                               |                                                                                                    |
|                                                     |                                   |                                               |                                                                                                    |
|                                                     |                                   |                                               |                                                                                                    |
|                                                     |                                   |                                               |                                                                                                    |
|                                                     |                                   |                                               |                                                                                                    |
|                                                     |                                   |                                               |                                                                                                    |
|                                                     |                                   |                                               |                                                                                                    |
|                                                     |                                   |                                               |                                                                                                    |
| MO DI MI DO FR SA SO                                |                                   |                                               |                                                                                                    |
| 30 31 1 2 3 4 5                                     |                                   |                                               |                                                                                                    |
| 6 / 8 9 10 11 12<br>13 14 15 16 17 18 19            |                                   |                                               |                                                                                                    |
| 20 21 22 23 24 25 26                                |                                   |                                               |                                                                                                    |
| 27 28 29 30 1 2 3                                   |                                   |                                               |                                                                                                    |
| 4 5 6 7 8 9 10                                      |                                   |                                               | ()                                                                                                    |

#### Filter sind auch für ausgehende Mails möglich:

|                                                                                                    |                                   |                                      |                                        |                |                                                                              | - 0 ×                      |
|----------------------------------------------------------------------------------------------------|-----------------------------------|--------------------------------------|----------------------------------------|----------------|------------------------------------------------------------------------------|----------------------------|
| Attps://nfv-mail.evpost.de/     Section 2     Attps://nfv-mail.evpost.de/     Section 2     Section 2     Attps://nfv-mail.evpost.de/     Section 2     Section 2 | /zimbra/mail#2                    | P → 🗎 C 🕘 SpielPLUS                  | Zimbra: Einstellungen: Filter 🛛 🗙      |                |                                                                              | ĥ ★ ¤                      |
| Datei Bearbeiten Ansicht Favoriten                                                                                                    | Extras ?                          |                                      |                                        |                |                                                                              |                            |
|                                                                                                    | ierheit 🔻 Ex <u>t</u> ras 👻 😢 🔻 💹 |                                      |                                        | _              |                                                                              |                            |
| @ zimbra                                                                                                    |                                   |                                      |                                        |                | Suchen Q                                                                     | Stephan Schamuhn 👻         |
| Mail Kontakte Kalender                                                                                                    | Dateien Einstellungen             |                                      |                                        |                |                                                                              | <u>ں</u>                   |
| Speichern Abbrechen                                                                                                    | Änderungen rückgängig mach        | en                                   |                                        |                |                                                                              |                            |
| ▼ Einstellungen                                                                                                    |                                   |                                      |                                        |                | Hinweis: Änderungen an Filterregeln                                          | werden sofort gespeichert. |
| 🎡 Allgemein                                                                                                    | Filter für Aktivitätenstre        | ams                                  |                                        |                |                                                                              |                            |
| 🚵 Accounts                                                                                                    | Einstellungen für Aktivitä        | Die Regeln sind u. U. so festgelegt, | dass weniger wichtige Mails bei Empfar | ng aus dem Pos | steingang und in einen Aktivitätenstream-Ordner verschoben werden, der bei G | elegenheit überprüft       |
| 🖂 Mail                                                                                                    |                                   | werden kann.                         |                                        |                |                                                                              |                            |
| 🌱 Filter                                                                                                    |                                   | Filter für ausgehende Mails          |                                        |                |                                                                              |                            |
| 🌛 Signaturen                                                                                                    |                                   |                                      |                                        |                |                                                                              |                            |
| and Nicht im Büro                                                                                                    | Filter erstellen Filt             | er bearbeiten Filter löschen Filtern |                                        |                |                                                                              |                            |
| 🤣 Vertrauenswürdige Adressen                                                                                                    |                                   |                                      |                                        |                |                                                                              |                            |
| 실 Kontakte                                                                                                    | Aktive Filter                     |                                      |                                        |                | Verfügbare Filter                                                            |                            |
| 📩 Kalender                                                                                                    |                                   |                                      | К н                                    | linzufügen     |                                                                              |                            |
| 🛓 Freigaben                                                                                                    |                                   |                                      | Entf                                   | ernen >        |                                                                              |                            |
| 🛕 Benachrichtigungen                                                                                                    |                                   |                                      |                                        |                |                                                                              |                            |
| A Tastenkürzel                                                                                                    |                                   |                                      |                                        | Nach oben      |                                                                              |                            |
|                                                                                                    | =                                 |                                      |                                        | lach unten     |                                                                              |                            |
|                                                                                                    |                                   |                                      |                                        |                |                                                                              |                            |
|                                                                                                    |                                   |                                      |                                        |                |                                                                              |                            |
|                                                                                                    |                                   |                                      |                                        |                |                                                                              |                            |
|                                                                                                    |                                   |                                      |                                        |                |                                                                              |                            |
|                                                                                                    |                                   |                                      |                                        |                |                                                                              |                            |
|                                                                                                    |                                   |                                      |                                        |                |                                                                              |                            |
|                                                                                                    |                                   |                                      |                                        |                |                                                                              |                            |
|                                                                                                    | 1                                 |                                      |                                        |                |                                                                              |                            |
| MO DI MI DO FR SA SO                                                                                                    |                                   |                                      |                                        |                |                                                                              |                            |
| 30 31 1 2 3 4 5                                                                                                    |                                   |                                      |                                        |                |                                                                              |                            |
| 6 7 8 9 10 11 12                                                                                                    |                                   |                                      |                                        |                |                                                                              |                            |
| 13 14 15 16 17 18 19                                                                                                    |                                   |                                      |                                        |                |                                                                              |                            |
| 20 21 22 23 24 25 26                                                                                                    |                                   |                                      |                                        |                |                                                                              |                            |
| 4 5 6 7 8 9 10                                                                                                    |                                   |                                      |                                        |                |                                                                              |                            |
|                                                                                                    |                                   |                                      |                                        |                |                                                                              | A 1100/                    |

### Abschließend hier "speichern"!

|                                                                                        |                                    |                             |                                          |                    |                                                                 | - ā ×                                     |
|----------------------------------------------------------------------------------------|------------------------------------|-----------------------------|------------------------------------------|--------------------|-----------------------------------------------------------------|-------------------------------------------|
| Attps://nfv-mail.evpost.de/2                                                           | zimbra/mail#2                      | P → 🗎 C 🧕 SpielPLUS         | Z Zimbra: Einstellungen: Filt            | er ×               |                                                                 | în ★ \$                                   |
| Datei Bearbeiten Ansicht Favoriten                                                     | Extras ?                           |                             |                                          |                    |                                                                 |                                           |
| 🚹 ▼ 🗟 ▼ 🖃 🖶 ▼ Sejte ▼ Si <u>c</u> he                                                   | erheit ▼ Ex <u>t</u> ras ▼ 🕢 ▼ 🔊 🎇 |                             |                                          |                    |                                                                 |                                           |
| C zimbra                                                                               |                                    |                             |                                          |                    | 🖂 👻 Suchen                                                      | 🔍 Stephan Schamuhn 👻                      |
| Mail Kontalite Kalender                                                                | Dateien Einstellungen              |                             |                                          |                    |                                                                 | ڻ<br>ٽ                                    |
| Speichern                                                                              | achen                              |                             |                                          |                    |                                                                 |                                           |
| ▼ Einstellungen                                                                        |                                    |                             |                                          |                    | Hinweis: Änderungen ar                                          | n Filterregeln werden sofort gespeichert. |
| 🏟 Allgemein                                                                            | Filter für Aktivitätenstreams      |                             |                                          |                    |                                                                 |                                           |
| 🚵 Accounts                                                                             | Einstellungen für Aktivitätens     | bie Regeln sind u. U. so fe | stgelegt, dass weniger wichtige Mails be | Empfang aus dem Po | steingang und in einen Aktivitätenstream-Ordner verschoben werd | en, der bei Gelegenheit überprüft         |
| 🖂 Mail                                                                                 |                                    | werden kann.                |                                          |                    |                                                                 |                                           |
| 🌱 Filter                                                                               | Filter für eingehende Mails        | Filter für ausgehende Mails |                                          |                    |                                                                 |                                           |
| 🥜 Signaturen                                                                           | Filter erstellen Filter be         | earheiten Filter löschen Fi | iltern                                   |                    |                                                                 |                                           |
| Nicht im Büro                                                                          |                                    |                             |                                          |                    |                                                                 |                                           |
| Vertrauenswurdige Adressen                                                             | Aktive Filter                      |                             |                                          |                    | Verfügbare Filter                                               |                                           |
| <ul> <li>Kollakte</li> <li>Kalender</li> </ul>                                         | Weiterleitung                      |                             |                                          | Hinzufügen         |                                                                 |                                           |
| Ereigaben                                                                              |                                    |                             |                                          | Entfernen          |                                                                 |                                           |
| Benachrichtigungen                                                                     |                                    |                             | -                                        |                    |                                                                 |                                           |
| A Tastenkürzel                                                                         |                                    |                             |                                          | 🛉 Nach oben        |                                                                 |                                           |
| _                                                                                      |                                    |                             | 1                                        | Nach unten         |                                                                 |                                           |
|                                                                                        |                                    |                             |                                          |                    |                                                                 |                                           |
|                                                                                        |                                    |                             |                                          |                    |                                                                 |                                           |
|                                                                                        |                                    |                             |                                          |                    |                                                                 |                                           |
|                                                                                        |                                    |                             |                                          |                    |                                                                 |                                           |
|                                                                                        |                                    |                             |                                          |                    |                                                                 |                                           |
|                                                                                        |                                    |                             |                                          |                    |                                                                 |                                           |
|                                                                                        |                                    |                             |                                          |                    |                                                                 |                                           |
|                                                                                        |                                    |                             |                                          |                    |                                                                 |                                           |
| MO DI MI DO FR SA SO                                                                   |                                    |                             |                                          |                    |                                                                 |                                           |
| 30     31     1     2     3     4     5       6     7     8     9     10     11     12 |                                    |                             |                                          |                    |                                                                 |                                           |
| 13 14 15 16 17 18 19                                                                   |                                    |                             |                                          |                    |                                                                 |                                           |
| 20 21 22 23 24 25 26                                                                   |                                    |                             |                                          |                    |                                                                 |                                           |
| <b>27 28 29 30 1 2 3</b>                                                               |                                    |                             |                                          |                    |                                                                 |                                           |
|                                                                                        |                                    |                             |                                          |                    |                                                                 | . 1102/                                   |

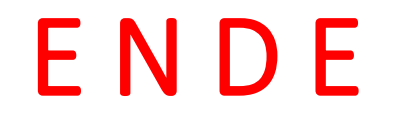